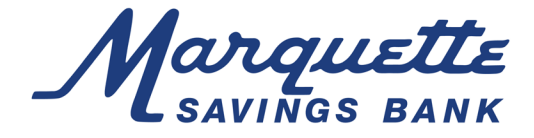

## How to Download and Create your SecurLOCK account

Follow these easy steps to get started with SecurLOCK<sup>™</sup>:

- 1. Download the SecurLOCK app from the Google play or Apple iTunes store.
- 2. You will have two options once the app is opened, "Sign Up Free" or "Login." Since this is your first time using the app, select "Sign Up Free." Note: Once you have registered your account, you will be able to use the "Login" button whenever you open the app.
- 3. You will need to register your account by adding your Marquette debit card number, then select "Next." Multiple users can register the same card.
- 4. Next you will see the "Card Verification" screen where you enter the security code, expiration date and billing address associated with your Marquette Debit Card then tap "Next."
- 5. You will now need to go through the authentication process by putting in the last four digits of your Social Security Number.
- 6. Select the "Accept" button once you have read the terms and conditions and the Privacy Policy.
- 7. Now you can create your account. The system will have a drop down box with suggested user names based on a combination of your first and last name. Choose your name then create a password.
- 8. Then complete the "Personal Information" section. The email address used in this section will be the email used for password resets. Once you click "Next" you will receive a message congratulating you on successfully creating a SecurLOCK account.
- 9. Tap "OK" to go to the login screen. Use your new username and password to log into the app.